# Administración de dispositivos de Cisco WLC mediante TACACS+

## Contenido

Introducción Prerequisites Requirements Componentes Utilizados Configuración Paso 1. Verifique Device Administration License. Paso 2. Habilite la administración de dispositivos en nodos PSN ISE. Paso 3. Cree un grupo de dispositivos de red. Paso 4. Agregue el WLC como dispositivo de red. Paso 5. Cree un perfil TACACS para el WLC. Paso 6. Cree un conjunto de políticas. Paso 7. Cree políticas de autenticación y autorización. Paso 8. Configure el WLC para la Administración del Dispositivo. Verificación Troubleshoot

## Introducción

Este documento describe cómo configurar TACACS+ para la administración de dispositivos de Cisco Wireless LAN Controller (WLC) con Identity Service Engine (ISE).

## Prerequisites

#### Requirements

Cisco recomienda que tenga conocimiento sobre estos temas:

- Conocimientos básicos de Identity Service Engine (ISE)
- Conocimiento básico de Cisco Wireless LAN Controller (WLC)

#### **Componentes Utilizados**

La información que contiene este documento se basa en las siguientes versiones de software y hardware.

- Cisco Identity Service Engine 2.4
- Controlador de LAN inalámbrica de Cisco 8.5.135

The information in this document was created from the devices in a specific lab environment. All of the devices used in this document started with a cleared (default) configuration. If your network is

live, make sure that you understand the potential impact of any command.

## Configuración

Paso 1. Verifique Device Administration License.

Vaya a Administration > System > Licensing tab y verifique que se haya instalado la licencia Device Admin, como se muestra en la imagen.

| ≺ System → Identity Management → Network Resources → Device Portal Management                                    | ement pxGrid Services          |                                  |  |  |  |  |  |  |
|----------------------------------------------------------------------------------------------------|--------------------------------|----------------------------------|--|--|--|--|--|--|
|                                                                                                    | b Declare & Dectare b Admin An |                                  |  |  |  |  |  |  |
| Deployment Licensing → Certificates → Logging → Maintenance Upgrade → Backup & Restore → Admin Access → Settings |                                |                                  |  |  |  |  |  |  |
| Traditional Licensing is currently in use.                                                                       |                                |                                  |  |  |  |  |  |  |
| Click below to switch to Cisco Smart Licensing                                                                   |                                |                                  |  |  |  |  |  |  |
| Cisco Smart Licensing                                                                                            |                                |                                  |  |  |  |  |  |  |
| License Usage (i) How are licenses consumed?<br>Current Usage Over Time                                          |                                |                                  |  |  |  |  |  |  |
|                                                                                                    |                                |                                  |  |  |  |  |  |  |
| Base                                                                                                    |                                | Licensed +100 (Consumed +0)      |  |  |  |  |  |  |
|                                                                                                    |                                | period too (consense to)         |  |  |  |  |  |  |
| Plus                                                                                                    |                                |                                  |  |  |  |  |  |  |
| Advanced                                                                                                    |                                |                                  |  |  |  |  |  |  |
| Apex                                                                                                    |                                |                                  |  |  |  |  |  |  |
|                                                                                                    |                                |                                  |  |  |  |  |  |  |
| Updated : Aug 20,2019 09:30:00 UTC () Licensed Consumed                                                          | Exceeded                       |                                  |  |  |  |  |  |  |
|                                                                                                    |                                |                                  |  |  |  |  |  |  |
| Licenses  (i) How do I register, modify or lookup my licenses?                                                   |                                |                                  |  |  |  |  |  |  |
| Import License Delete License Ouestitu                                                                           | Tores                          | Evolution Data                   |  |  |  |  |  |  |
| License File Quantity                                                                                            | Term                           | Expiration Date                  |  |  |  |  |  |  |
| OSITRONFEAT20190820025931403.lic                                                                                 |                                |                                  |  |  |  |  |  |  |
| Base 100                                                                                                    | Term                           | 19-Aug-2020 (365 days remaining) |  |  |  |  |  |  |
| POSITRONFEAT20190820025911402.lic                                                                                |                                |                                  |  |  |  |  |  |  |
| Device Admin 50                                                                                                  | Term                           | 19-Aug-2020 (365 days remaining) |  |  |  |  |  |  |

**Nota:** La licencia de administrador de dispositivos es necesaria para utilizar la función TACACS+ en ISE.

Paso 2. Habilite la administración de dispositivos en nodos PSN ISE.

Navegue hasta **Centros de Trabajo > Administración de Dispositivos > Descripción General**, haga clic en la pestaña **Implementación**, **Seleccione el botón de opción Nodo PSN específico**. Habilite Device Administration en el nodo ISE seleccionando la **casilla** y haga clic en **guardar**, como se muestra en la imagen:

| dentity Services Engine             | Home  Context Visibility  Operations  Policy  Administration  Work Centers                                   |
|-------------------------------------|----------------------------------------------------------------------------------------------------|
| Network Access     Guest Access     | TrustSec     Tevice Administration     PassiveID                                                             |
| Overview Identities User Identities | tity Groups Ext Id Sources    Network Resources    Policy Elements Device Admin Policy Sets Reports Settings |
| Introduction                        | Device Administration Deployment                                                                             |
| TACACS Livelog Deployment           | Activate ISE Nodes for Device Administration<br>None<br>All Policy Service Nodes<br>Specific Nodes           |
|                                     | □       ISE Nodes         ✓       ISE-PSN.panlab.local                                                       |
|                                     |                                                                                                    |
|                                     |                                                                                                    |
|                                     |                                                                                                    |
|                                     |                                                                                                    |
|                                     |                                                                                                    |
|                                     | Only ISE Nodes with Policy Service are displayed.                                                            |
|                                     | TACACS Ports * 49                                                                                            |
|                                     | Save Reset                                                                                                   |

Paso 3. Cree un grupo de dispositivos de red.

Para agregar el WLC como un dispositivo de red en el ISE, navegue hasta Administración > Recursos de Red > Grupos de Dispositivos de Red > Todos los Tipos de Dispositivo, cree un nuevo grupo para el WLC, como se muestra en la imagen:

| altalta<br>cisco | Identity Services Engine             | Home         | Context Visibility     | ► Operations          | ▶ Policy     | - Administration    | ▶ Work Centers        |
|------------------|--------------------------------------|--------------|------------------------|-----------------------|--------------|---------------------|-----------------------|
| ▶ Sy             | stem Identity Managemen              | nt 🔻 Network | k Resources Dev        | ice Portal Management | pxGrid S     | ervices 		 Feed Se  | rvice                 |
| ► Ne             | etwork Devices Network Dev           | rice Groups  | Network Device Profile | es External RADIUS    | Servers F    | RADIUS Server Seque | ences NAC Managers Ex |
| Netw<br>All C    | ork Device Groups                    | oup -        |                        |                       |              |                     |                       |
|                  | July 1                               |              |                        |                       |              |                     |                       |
|                  |                                      |              |                        |                       |              |                     |                       |
| SF               | Refresh 🕂 Add Dupli                  | cate 🖸 Ec    | dit 📋 Trash 🧔          | Show group member     | s 🚊 Imp      | ort 🔄 Export 🗸      | EFlat Table 🦨 Expand  |
|                  | Name                                 |              |                        | De                    | scription    |                     |                       |
|                  | <ul> <li>All Device Types</li> </ul> |              |                        | All                   | Device Type: | 5                   |                       |
|                  | All Locations                        |              |                        | All                   | Locations    |                     |                       |
|                  | Is IPSEC Device                      |              |                        | ls t                  | his a RADIU  | S over IPSEC Device |                       |

| Add Group      |                  | $\succ$     |
|----------------|------------------|-------------|
| Name *         | WLC              |             |
| Description    |                  |             |
| Parent Group * | All Device Types | <b>x v</b>  |
|                |                  | Cancel Save |

#### Paso 4. Agregue el WLC como dispositivo de red.

Vaya a Centros de trabajo > Administración de dispositivos > Recursos de red > Dispositivos de red. Haga clic en Agregar, proporcione el nombre, la dirección IP y seleccione el tipo de dispositivo como WLC, seleccione la casilla de verificación TACACS+ Authentication Settings y proporcione la clave Secreto Compartido, como se muestra en la imagen:

| dentity Services Engine          | Home     | Context \          | /isibility    | <ul> <li>Operations</li> </ul> | Policy         | - Administration                                              | Work Centers                            |
|----------------------------------|----------|--------------------|---------------|--------------------------------|----------------|---------------------------------------------------------------|-----------------------------------------|
| System     Identity Management   | ✓ Networ | k Resources        | Device        | Portal Manageme                | nt pxGrid S    | Services                                                      |                                         |
| ✓ Network Devices Network Device | Groups   | Network Devic      | e Profiles    | External RADIU                 | S Servers      | RADIUS Server Seque                                           | ences                                   |
| Network Devices                  | Netwo    | ork Devices List > | New Netv      | vork Device                    |                |                                                               |                                         |
| Default Device                   | Net      | work Device        | s             |                                |                |                                                               |                                         |
| Device Security Settings         |          |                    |               | Name Flo                       | orWLC          |                                                               |                                         |
|                                  |          | IP Address         | * *           | IP: 10.106.37.                 | 180            |                                                               | / 32                                    |
|                                  |          |                    |               |                                |                |                                                               |                                         |
|                                  |          |                    | * D           | evice Profile                  | Cisco 👻 🕀      | (                                                             |                                         |
|                                  |          |                    | N             | Model Name                     |                | r                                                             |                                         |
|                                  |          |                    | Softv         | vare Version                   |                | r                                                             |                                         |
|                                  |          | * Network Devi     | ce Group      |                                |                |                                                               |                                         |
|                                  |          | Location           | All Locations | 5 📀                            | Set To Default | t                                                             |                                         |
|                                  | L .      | IPSEC I            | s IPSEC De    | vice 📀                         | Set To Default | t                                                             |                                         |
|                                  |          | Device Type        | WLC           | 0                              | Set To Default | t                                                             |                                         |
|                                  |          | ► RADIUS A         | uthenticatio  | n Settings                     |                |                                                               |                                         |
|                                  |          | - TACACS A         | uthenticatio  | on Settings                    |                |                                                               |                                         |
|                                  |          |                    |               | si                             | hared Secret   | •••••                                                         | Show                                    |
|                                  |          |                    |               | Enable Single Co               | onnect Mode    |                                                               |                                         |
|                                  |          |                    |               |                                |                | <ul> <li>Legacy Cisco Dev</li> <li>TACACS Draft Co</li> </ul> | rice<br>mpliance Single Connect Support |
|                                  |          | ► SNMP Set         | tings         |                                |                |                                                               |                                         |

#### Paso 5. Cree un perfil TACACS para el WLC.

Vaya a Centros de Trabajo > Administración de Dispositivos > Elementos de Política > Resultados > Perfiles TACACS. Haga clic en Agregar y proporcione un nombre. En la pestaña Vista de atributo de tarea, seleccione WLC para Tipo de tarea común. Existen perfiles predeterminados entre los que se selecciona Monitor para permitir el acceso limitado a los usuarios, como se muestra en la imagen.

| cisco Identity Services Engine   | Home                                                                    | Administration     Work Centers                    |
|----------------------------------|-------------------------------------------------------------------------|----------------------------------------------------|
| Network Access     Guest Access  | TrustSec      BYOD      Profiler      Posture      Posture      Posture | ministration    PassiveID                          |
| Overview Identities User Identit | ty Groups Ext Id Sources   Network Resources   Policy I                 | Elements Device Admin Policy Sets Reports Settings |
| 0                                |                                                                         |                                                    |
| Conditions                       | IAGAGS Profiles > WEG MONITOR                                           |                                                    |
| Network Conditions               | TACACS Profile                                                          |                                                    |
|                                  | Name WLC MONITOR                                                        | ł.                                                 |
| ✓ Results                        |                                                                         |                                                    |
| Allowed Protocols                | Description WLC MONITOR                                                 | 2                                                  |
| TACACS Command Sets              |                                                                         |                                                    |
| TACACS Profiles                  | Task Attribute View Raw View                                            |                                                    |
|                                  | Common Tasks                                                            |                                                    |
|                                  |                                                                         |                                                    |
|                                  | Common Task Type WLC                                                    |                                                    |
|                                  |                                                                         |                                                    |
|                                  |                                                                         |                                                    |
|                                  | <ul> <li>Monitor</li> </ul>                                             |                                                    |
|                                  | CLobby                                                                  |                                                    |
|                                  | Selected                                                                |                                                    |
|                                  | WLAN Controller W                                                       | ireless Security Management Commands               |
|                                  | The configured options give a right title Debug                         |                                                    |
|                                  | Custom Attributes                                                       |                                                    |

Hay otro perfil predeterminado **All** que permite el acceso completo al usuario como se muestra en la imagen.

| cisco Identity Services Engine      | Home   Context Visibility   Operations   Policy   Administration   Work Centers                                                                     |
|-------------------------------------|----------------------------------------------------------------------------------------------------|
| Network Access     Guest Access     | TrustSec      BYOD      Profiler      Posture      ▼Device Administration      PassiveID                                                            |
| Overview      Identities User Ident | ty Groups Ext Id Sources   Network Resources   Policy Elements Device Admin Policy Sets Reports Settings                                            |
| Conditions  Network Conditions      | TACACS Profiles > WLC ALL TACACS Profile                                                                                                    |
|                                     | Name WLC ALL                                                                                                    |
| ✓ Results                           |                                                                                                    |
| Allowed Protocols                   | Description WLC ALL                                                                                                    |
| TACACS Command Sets                 |                                                                                                    |
| TACACS Profiles                     | Task Attribute View Raw View                                                                                                    |
|                                     | Common Tasks Common Task Type WLC                                                                                                    |
|                                     | All Monitor Lobby Selected WLAN Controller Wireless Security Management Commands The configured options give a mgmtRole Debug value of: 0xffffffff8 |
|                                     | Custom Attributes                                                                                                    |

Paso 6. Cree un conjunto de políticas.

Vaya a Centros de trabajo > Administración de dispositivos > Conjuntos de políticas de administración de dispositivos. Haga clic (+) y asigne un nombre al conjunto de políticas. En la condición de política seleccione Device Type as WLC, Allowed Protocols puede ser Default Device Admin, como se muestra en la imagen.

| cisco Identity Servi              | ices Engine Home I                                                 | Context Visibility                                                       | Policy      Administration     Work Centers                                                                   | License Warning 🔺 🔍 🐵 🗢 🗘                                |
|-----------------------------------|--------------------------------------------------------------------|--------------------------------------------------------------------------|----------------------------------------------------------------------------------------------------|----------------------------------------------------------|
| Network Access     Overview Ident | Guest Access     TrustSec     ities     User Identity Groups     E | BYOD      Profiler      Posture      Xt Id Sources      Network Resource | Device Administration     PassiveID     Policy Elements     Device Admin Policy Sets     Reports     Settings | Click here to do wireless setup Do not show this again.X |
| Policy Sets                       |                                                                    |                                                                          |                                                                                                    | Reset Save                                               |
| + Status Po                       | olicy Set Name                                                     | Description                                                              | Conditions                                                                                                    | Allowed Protocols / Server Sequence Hits Actions View    |
| Search                            |                                                                    |                                                                          |                                                                                                    |                                                          |
| Øw                                | LC                                                                 |                                                                          | DEVICE-Device Type EQUALS All Device Types#WLC                                                                | Default Device Admin x v + 0 🌣 🕨                         |

#### Paso 7. Cree políticas de autenticación y autorización.

En este documento, se configuran dos grupos de ejemplo Admin-Read-Write y Admin-Read-Only en el directorio activo y un usuario dentro de cada grupo admin1, admin2 respectivamente. Active Directory se integra con ISE a través de un punto de unión denominado AD-JointName.

Cree dos políticas de autorización, como se muestra en la imagen:

| /      | Ø           | Default                    |                                                                            |                         | AD-JointName × ▼<br>> Options | 0 | ٥       |
|--------|-------------|----------------------------|----------------------------------------------------------------------------|-------------------------|-------------------------------|---|---------|
| > Auth | orization F | Policy - Local Exceptions  |                                                                            |                         |                               |   |         |
| > Auth | orization F | Policy - Global Exceptions |                                                                            |                         |                               |   |         |
| ♥ Auth | orization F | Policy (3)                 |                                                                            |                         |                               |   |         |
| +      | Status      | Rule Name                  | Conditions                                                                 | Results<br>Command Sets | Shell Profiles                |   | Actions |
| Search | 1           |                            |                                                                            |                         |                               |   |         |
|        | ø           | WLCAdmin                   | AD-JointName-ExternalGroups EQUALS panlab.local/Users/Admin-Read-<br>Write | +                       | WLC ALL × 👻 🕇                 | 0 | ٥       |
|        | ø           | WLCMonitor                 | AD-JointName-ExternalGroups EQUALS panlab.local/Users/Admin-Read-<br>Only  | +                       | WLC MONITOR * * +             | 0 | ٥       |
|        | ø           | Default                    |                                                                            | × DenyAllCommands +     | Deny All Shell Profile × v +  | 0 | ٥       |

Paso 8. Configure el WLC para la Administración del Dispositivo.

Navegue hasta **Seguridad > AAA > TACACS+** haga clic en **Nuevo** y agregue Authentication, Accounting server, como se muestra en la imagen.

| cisco                                                                                                    | MONITOR                                                        | <u>W</u> LANs                                                                                    |                | WIRELESS                    | <u>S</u> ECURITY                     | MANAGEMENT | С <u>о</u> мм |  |  |
|----------------------------------------------------------------------------------------------------|----------------------------------------------------------------|--------------------------------------------------------------------------------------------------|----------------|-----------------------------|--------------------------------------|------------|---------------|--|--|
| Security                                                                                                    | TACACS                                                         | F Auther                                                                                         | ntication Serv | ers > New                   |                                      |            |               |  |  |
| <ul> <li>AAA</li> <li>General</li> <li>RADIUS</li> <li>Authentication</li> <li>Accounting</li> <li>Fallback</li> <li>DNS</li> <li>Downloaded AVP</li> </ul> | Server Ind<br>Server IP<br>Shared Se<br>Shared Se<br>Confirm S | Server Index (Priority)<br>Server IP Address(Ipv4/Ipv6)<br>Shared Secret Format<br>Shared Secret |                |                             | 1<br>10.106.37.180<br>ASCII<br>••••• |            |               |  |  |
| TACACS+<br>Authentication<br>Accounting<br>Authorization<br>Fallback<br>DNS                                                                                 | Port Numi<br>Server Sta<br>Server Tir                          | ber<br>atus<br>neout                                                                             |                | 49<br>Enabled 🗘<br>5 second | is                                   |            |               |  |  |

| CISCO                                                                                                    |                                                                                                    | LANs                                |                                          | WIRELESS  | <u>S</u> ECURITY | MANAGEMENT | C <u>O</u> MMANDS |
|----------------------------------------------------------------------------------------------------|----------------------------------------------------------------------------------------------------|-------------------------------------|------------------------------------------|-----------|------------------|------------|-------------------|
| Security                                                                                                    | TACACS+ A                                                                                                    | CCOUN                               | ting Servers                             | > New     |                  |            |                   |
| General<br>RADIUS<br>Authentication<br>Accounting<br>Fallback<br>DNS<br>Downloaded AVP<br>TACACS+<br>Authentication<br>Accounting<br>Authorization<br>Fallback<br>DNS | Server IP<br>Address(Ipv4,<br>Shared Secret<br>Shared Secret<br>Confirm Share<br>Port Number<br>Server Status<br>Server Timeor | /Ipv6)<br>t Format<br>t<br>ed Secre | 10.10<br>ASC<br>•••••<br>49<br>Enat<br>5 | 06.37.180 |                  |            |                   |

Cambie el orden de prioridad y haga TACACS+ arriba y Local abajo, como se muestra en la imagen:

| CISCO                                           | MONITOR       | <u>W</u> LANs | CONTROLLER          | WIRELESS          | <u>S</u> ECURITY | MANAGEMENT | С |
|-------------------------------------------------|---------------|---------------|---------------------|-------------------|------------------|------------|---|
| Security                                        | Priority C    | order > N     | lanagement U        | lser              |                  |            |   |
| <ul><li>AAA</li><li>Local EAP</li></ul>         | Authentic     | ation         |                     |                   |                  |            |   |
| Advanced EAP <ul> <li>Priority Order</li> </ul> | Not           | Used          |                     | Order U           | sed for Authe    | entication |   |
| Management User                                 | RAD           | IUS           | >                   |                   | TACACS+<br>LOCAL | Up<br>Dow  | n |
| Access Control Lists                            |               |               |                     |                   |                  |            |   |
| Wireless Protection<br>Policies                 | If LOCAL is s | elected as    | second priority the | en user will be a | authenticated a  | against    |   |
| Web Auth                                        | LUCAL UNITY I | i nisc prior  | ity is unreachable. |                   |                  |            |   |

**Precaución:** No cierre la sesión actual de WLC GUI. Se recomienda abrir la GUI del WLC en diferentes navegadores web y verificar si el login con las credenciales TACACS+ funciona o no. Si no es así, verifique la configuración y conectividad con el nodo ISE en el puerto TCP 49.

#### Verificación

Navegue hasta **Operaciones > TACACS > Registros en directo** y monitoree los **Registros en directo**. Abra la GUI del WLC e inicie sesión con las credenciales del usuario de Active Directory, como se muestra en la imagen

| ululu<br>cisco                                                                            | Identity Services Engine        | Home ► C   | ontext Visibility | ✓ Operations      | Policy ► Add       | ninistration          | Centers                 |                     |
|-------------------------------------------------------------------------------------------|---------------------------------|------------|-------------------|-------------------|--------------------|-----------------------|-------------------------|---------------------|
| ▶ R                                                                                       | ADIUS Threat-Centric NAC Live L | .ogs TACAC | S Froubles        | hoot + Adaptive N | letwork Control Re | ports                 |                         |                     |
| Live Logs                                                                                 |                                 |            |                   |                   |                    |                       |                         |                     |
| Refresh     Never     Show     Latest 20 record       C     Refresh     Z     Export To ▼ |                                 |            |                   |                   |                    |                       |                         |                     |
|                                                                                           | Logged Time                     | Status     | Details           | Identity          | Туре               | Authentication Polic  | cy Authorization Policy | Network Device      |
| ×                                                                                         |                                 | •          |                   | Identity          |                    | Authentication Policy | Authorization Policy    | Network Device Name |
|                                                                                           | Oct 03, 2019 03:15:55.969 PM    |            | à                 | admin2            | Authorization      |                       | WLC >> WLCAdmin         | FloorWLC            |
|                                                                                           | Oct 03, 2019 03:15:55.938 PM    |            | Q                 | admin2            | Authentication     | WLC >> Default        |                         | FloorWLC            |
|                                                                                           | Oct 03, 2019 03:15:39.298 PM    | <b>~</b>   | o                 | admin1            | Authorization      |                       | WLC >> WLCMonitor       | FloorWLC            |
|                                                                                           | Oct 03, 2019 03:15:39.268 PM    |            | 0                 | admin1            | Authentication     | WLC >> Default        |                         | FloorWLC            |
| Last Updated: Thu Oct 03 2019 15:16:26 GMT+0530 (India Standard Time)                     |                                 |            |                   |                   |                    |                       |                         |                     |

### Troubleshoot

Actualmente, no hay información específica de troubleshooting disponible para esta configuración.